### วิธีการลงทะเบียนผู้ใช้งาน

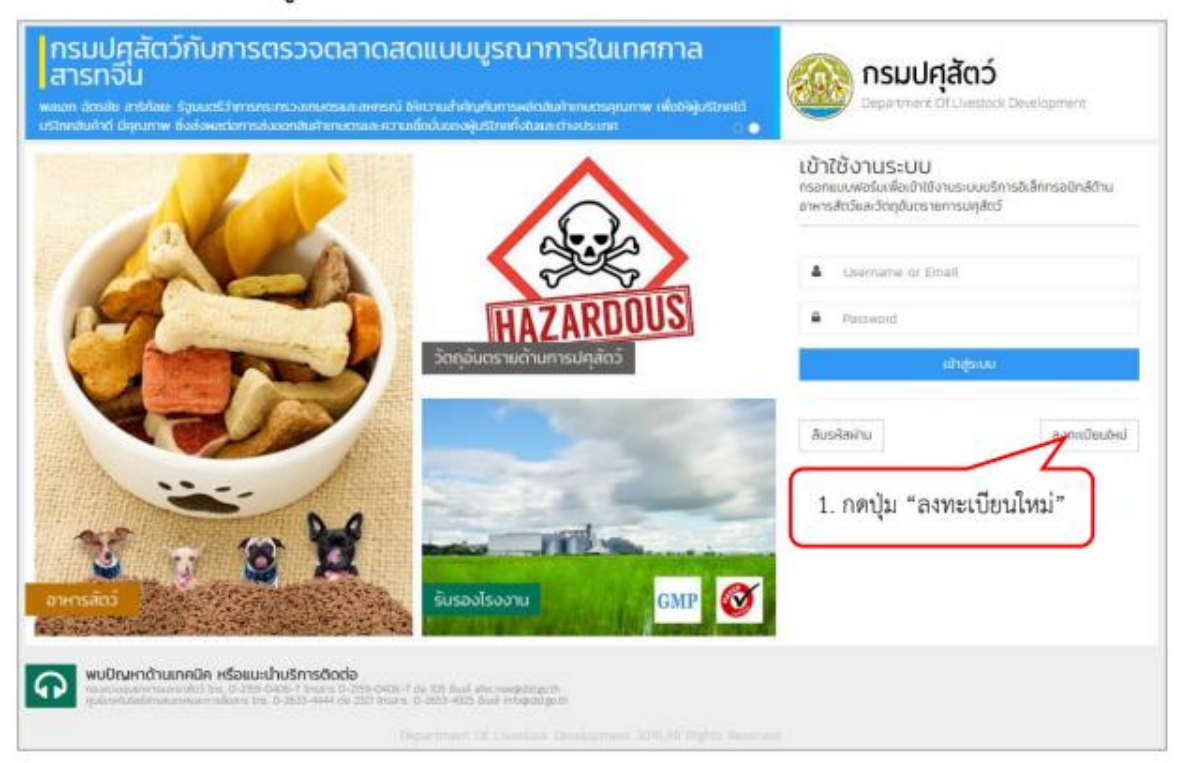

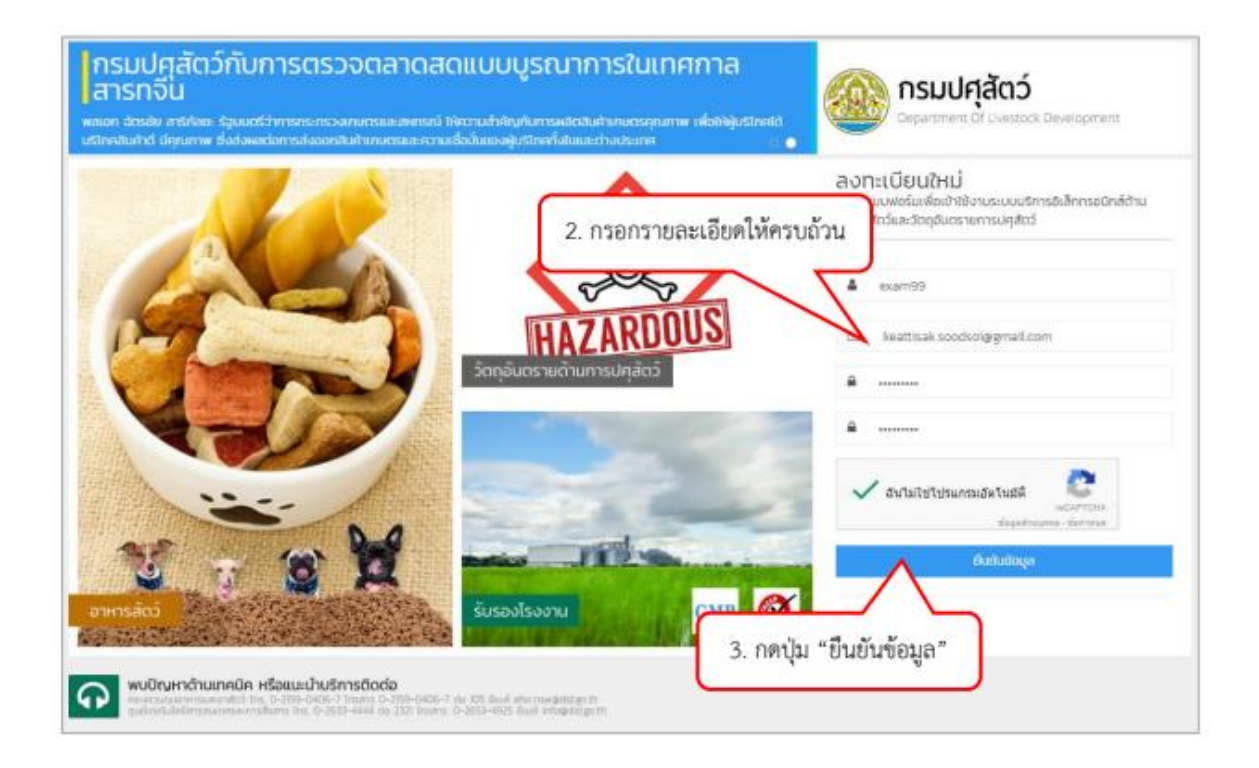

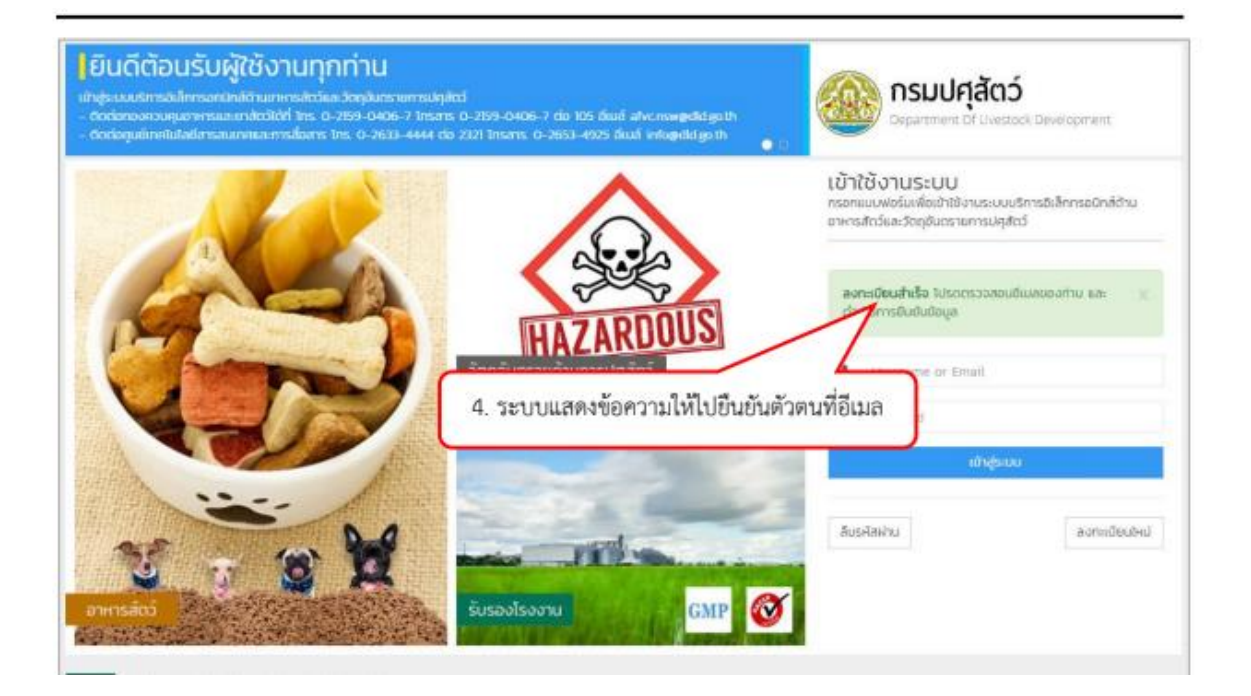

| กรมปศุสัตว์ขอขอบคุณเป็นอย่างสูงในก<br>กรมปศุสัตว์ได้รับข่อมูลการสมัตรของท่ | ารลงทะเบ็บแข้วใช้งานระบบบริการอีเล็กทรลกนิกส์ด้านอาหารสัดวัและวัดอุอันตรายการปลุสัตว์ และขอแจ้งให้ท่านหราบว่า ทาง<br>านเงือบร้อยแด้ว |
|----------------------------------------------------------------------------|----------------------------------------------------------------------------------------------------|
| ນີ້ລະມູ່ໃຫ້ນວงທ່ານທີ່ວ : exam99                                            | <ol> <li>กดลิ้งยืนยันตัวตนเพื่อพร้อมใช้งานระบบ</li> </ol>                                                                            |
| ราโสด่านของท่านคือ : nopz@2012                                             | 7                                                                                                    |
| <u>โปรดคลิกที่นี่เพื่ออื่นอันว่าคุณต่องการเ</u>                            | สำนักกระบบ                                                                                                    |
| หากท่านไม่สามารถไปอังหน้ายืนอันสัว                                         | ดนได้ ไปรดศัตลอกสิ่งค์ดำนอ่าง                                                                                                    |
| http://eservice.afvc.did.go.th/did-p                                       | iortal/doActivate.do?activateToken=35436cb5eed5b9ce993b458a6a8e8a29                                                                  |
|                                                                            |                                                                                                    |

### 2. วิธีการเข้าสู่ระบบ

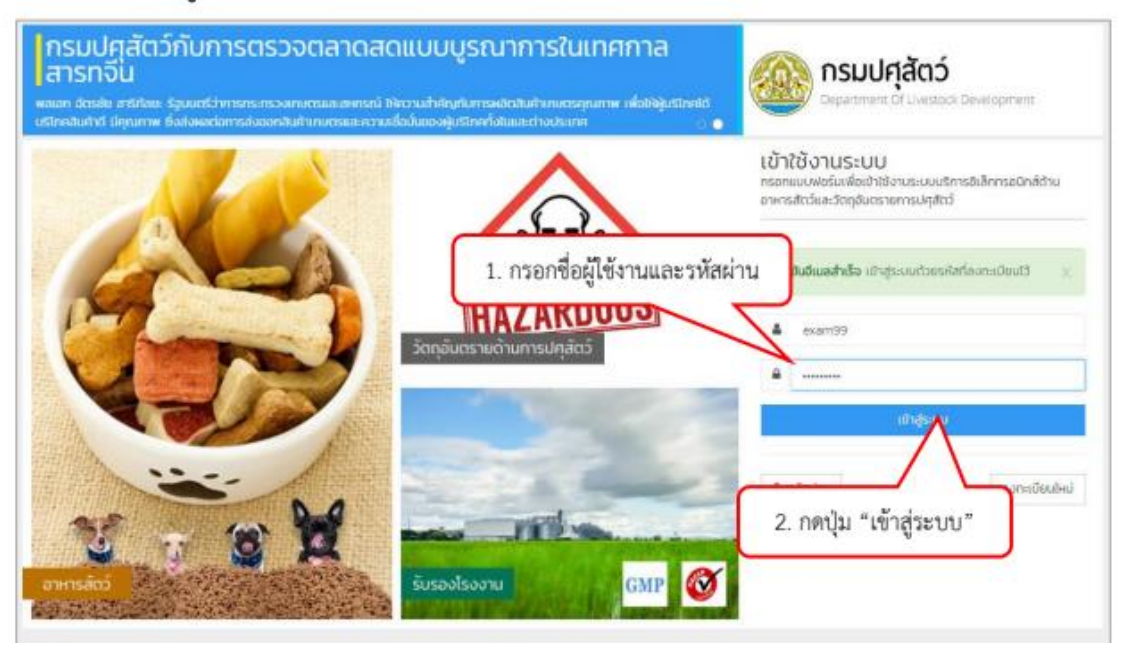

| Weatedate alor istructoupsil sporesentagethisogeties                                                                                                    |                                                                                                    |                                                                                                    |  |  |
|----------------------------------------------------------------------------------------------------|----------------------------------------------------------------------------------------------------|----------------------------------------------------------------------------------------------------|--|--|
| ป้อมูลผู้ประกอบ                                                                                                    | กอบการ / ผู้ถือปัญชีบริษัท เอมูลองร่อสายและก่อลุญกะ / อสมอง                                                                                                    |                                                                                                    |  |  |
| dubechda •                                                                                                    | de ornertheit *                                                                                                    | unumps (montheat                                                                                                    |  |  |
| 0.073 4.4                                                                                                    | 10/11/5                                                                                                    | 0104                                                                                                    |  |  |
|                                                                                                    | da (mundangu) *                                                                                                    |                                                                                                    |  |  |
|                                                                                                    | тара                                                                                                    | <ol> <li>กรอกรายละเอยคขอมูลผูบระกอง</li> </ol>                                                                                                    |  |  |
|                                                                                                    | 5x6x8x6x                                                                                                    | / ผู้ถือบัญชีบริษัท                                                                                                    |  |  |
|                                                                                                    | 🗂 00/8/2550 H920                                                                                                    |                                                                                                    |  |  |
|                                                                                                    | Tubelong                                                                                                    |                                                                                                    |  |  |
|                                                                                                    | กระสองกระสะหม่างผู้สีมีพิตามสะ 1                                                                                                    | gnaDattama (slepping) birtista i                                                                                                    |  |  |
|                                                                                                    | Contractory (Contractory)                                                                                                    | 👩 ໂດ້ເຫັ ຕິມຕໍ່ເດັ່ງໃຫ້ເປັນເດັ່ງແຫຼ່ງ 🛛                                                                                                    |  |  |
|                                                                                                    | C) Chapter                                                                                                    |                                                                                                    |  |  |
| ndese<br>- selternutile<br>- stäpnas ov<br>- stäpnas over<br>- stänna over<br>Baugafirmosne                                                                                                    | อยังหมาย (พร้างจะสงรัง)     อย่างของรังส่งของรังสาย     การสงรังสินส่งสายของรังสาย     การสงรางสายของรังสาย     การสงรางสาย     การสงราชสาย     การสงราชสาย     การสงราชสาย     การสง                          | <ul> <li>Mitalinsteatiersoverstellen tusstoriertreihinstvut infiguati<br/>sistualisesteatiersoverstellen tusstoriertreihinstvut infiguati<br/>systiptionaristaarissujätudo<br/>een medelligistorefinistrationerunu tosotassersoverigisticer<br/>( fisialistagevotiin)</li> </ul>                                                                                                    |  |  |
| ndess<br>- (schorsusten<br>- (schorsusten<br>- (schorsusten<br>- (schorsusten<br>- (schorsusten)<br>- (schorsusten)<br>- (                               | Citiques (within w.6.00)<br>( gradial budies ad non-statistical pro-<br>munes and sold within a place gradies and applied<br>and the statistic applied gradies and applied<br>and the statistic applied gradies and applied and<br>and the statistic applied gradies and applied and<br>and the statistic applied gradies and applied and<br>applied gradies and applied applied and applied applied applied<br>applied applied applie | ter diadentiumu                                                                                                    |  |  |
| tideos<br>• (adarnastin<br>• (adarnastin<br>• (adarnastin<br>• (danastina<br>dougat <sup>1</sup> mnosne<br>dougat <sup>1</sup> mnosne<br>dougat <sup>1</sup> mnosne                                                                                                    | Citiques (editoria/Stri<br>) gradiulocatorines indocestinifiputoriang no<br>investoriouplicities apticityticate consequences<br>municipation apticityticate consequences<br>and consecutive apticityticate consecutive<br>and consecutive apticityticate<br>and consecutive apticityticate<br>and consecutive apticityticate<br>and consecutive apticityticate<br>and consecutive apticity apticate<br>selectes to min *<br>Inconsecutives *<br>balances *                                                                                                    | In diabettees                                                                                                    |  |  |
| ndess<br>- (eduraution<br>- (oduraution<br>- (oduraution<br>- (oduraution)<br>- (oduraution)<br>- (oduraut                 | Citiques (within w.K.Mr)  ( syncholocitos formes it recurst infigurations on a second structure infiguration of the second structure infiguration of the second structure infiguration of the second structure infiguration of the second structure infiguration of the second structure infiguration of the second structure information  ( ) ( ) ( ) ( ) ( ) ( ) ( ) ( ) ( ) (                                                                                                    | Statebetture                                                                                                    |  |  |
| ndese<br>- setternettin<br>- setternet op<br>- setternet op<br>- setternet<br>Source op<br>- setternet<br>- setternet<br>- setternet<br>                                                                                                    | Citiques (within w.K.Mr)                                                                                                    |                                                                                                    |  |  |
| ndese<br>- ostopnætop<br>- ostopnætopnætop<br>- ostopnætop<br>- ostopnætopnætop<br>- ostopnætopnætop<br>- ostopnætopnætop<br>- ostopnætopnætopnætopnætopnætopnætopnætopnæ                                                                                                    | Citiques (editoria/Stri<br>equadidadadathea indovetiinfipuidatata ja a<br>equadidadadathea indovetiinfipuidatata sinda pole<br>munantroductata pitologiinter sinda pitologiinter<br>munantroductata pitologiinter sinda pitologiinter<br>munantroductata pitologiinter sinda pitologiinter<br>munantroductata pitologiinter sinda pitologiinter<br>munantroductata pitologiinter<br>sindates 1 editi *<br>Science sindata sinda pitologiinter<br>Subserve<br>Date eq<br>(munant * eq)                                                                                                    | รัสสมัยสารแหน                                                                                                    |  |  |
| tobeo<br>- getromentio<br>- getromentio<br>- getromentio<br>- getromention<br>- getromention<br>- getromen                 | Citiques (editoria/Stri)                                                                                                    | () 16 สิมยังสระยะ      สถามีเป็นประชาชายร้างโอก โมออร์กระประการกระบบได้สายคระยะ      สระชาชา กระชาชายร้างสระชาชายร้างสระชาชายร้องสระชาชายร้องสระชาชาย<br>สระชาชา กระชาชายร้างสระชาชายร้องสระชาชายร้องสระชาชายร้องสระชาชาย<br>สระชาชา                                                                                                    |  |  |
| ndese<br>• ostopnætop<br>• ostopnætopnætop<br>• ostopnætopnætop<br>• ostopnætopnætop<br>• ostopnætopnætopnætopnætop<br>• ostopnætopnætopnætopnætop<br>• ostopnætopnætopnætopnætopnætopnætopnætopnæ                                                                                                    | Citiques (editoria/Stri<br>e grach/Dudoadorfree indoardinifipuidorino) no<br>errorsenautrocujulatin syntacigilioni sindapolji<br>mursenautra "glocingiliotin sindapolji or<br>errorsenautra "glocingiliotin sindapolji or<br>errorsenautra "glocingiliotin sindapolji or<br>errorsenautra "glocingiliotin sindapolji or<br>errorsenautra "glocingiliotin"<br>sindes 1 editi *<br>torsenautra "glocingiliotin"<br>balaendes *<br>uraneautra "glocingiliotin"<br>torsenautra "glocingiliotin"<br>balaendes *<br>uraneautra "glocingiliotin"<br>torsenautra "glocingiliotin"<br>torsenautra "glocingiliotin"<br>balaende *                                                                                                    | Or the device of the second second seco |  |  |
| nteres<br>- concentration<br>- concentration<br>- concentration<br>- concentration<br>- concentration<br>- concentration<br>                                                                                                    | Citiques (editoria/Stri)                                                                                                    | ) IS defectives       Initial involves the comparisation to according to the sector according to the sector according to the secto                |  |  |
| ndese<br>• ostopnastop<br>• ostopnastop<br>• ostopnastop<br>• ostanut<br>dougatimnosne<br>osumdes *<br>dostarhitot+ •                                                                                                    | Cititi para (adharan.fath)  (aya dhuba ada af na an an an an an an an an an an an an                                                                                                    | C) 16 สิงปีขร้างคร เป็นไปการประวัติสามาร์ของสุงมัง โรง โมงอร่างการประกับการประวัติสามาร์ของสุงมัง<br>กระส่วยส่วยของสุงมัง<br>กระส่วยในส่วยของสุงมัง<br>เลทา ราคมอยู่มีสุรายามร์ของสามอร่างประวัติสามอร่าง<br>เสรียาการประวัติสามาร์ของสุงมัง<br>สามาร์ขา (กระสาราชสายเอี้ยาตรีข้อมูล<br>สามาร์ขา (กระสาราชสายเอี้ยาตรีข้อมูล<br>สามาร์ขา (กระสาราชสายเอี้ยาตรีข้อมูล<br>สามาร์ขา (กระสาราชสายเอี้ยาตรีข้อมูล<br>สามาร์ขา (กระสาราชสายเอี้ยาตรีข้อมูล<br>สามาร์ขา (กระสาราชสายเอี้ยาตรีข้อมูล<br>สามาร์ของกระชาการออกได้<br>สามาร์ขางกระชาการออกได้<br>สามาร์ขางกระชาการออกได้                                                                                                    |  |  |
| nteres<br>- concreation<br>- concreation | C Biguere (adheren/Schri<br>ergenheibudoselonheselintosetelinnigesetosetelingeset<br>anuresetosotysisten syntasigelinen rendeussigeline<br>anuresetosotysisten syntasigelinen rendeussigeline<br>anuresetosotysisten rendeussitesetosetosetosetosetosetosetosetosetose                                                                                                    | Or the development of the second second |  |  |

| อิเล็กทรอนิกส์                                               | Department Of Livestock Development                                                                                                    |
|--------------------------------------------------------------|----------------------------------------------------------------------------------------------------|
| (ผุ้ประกอบกร)                                                | ระบบบริการอิเล็กทรอนิกส์ด้านอาหารสัตว์และวัตถุอันตรายการปศุสัตว์                                                                                                    |
| มมมู<br>ภาพรวม<br>ข้อมูลผู้ข้อ<br>ข้อมูองรีมัก<br>ออกจากระบบ | <ul> <li>Q บัญชีของคุณอยู่ในขั้นตอนการตรวจพิจารณา</li> <li>กระบวนการพิจารณาฝันลาประเภาน 48 สั่วโมง</li> <li>เมื่อบัณชีของคุณปมใต้รับการพิจารณา คุณอะได้รับการแจ้งเดือนผ่านกางอัณล์ที่คงกาะบอนปรี</li> <li>กรณ์บัณชีของคุณปมใต้รับการสงารณา คุณอะได้รับการแจ้งเดือนผ่านกางอัณล์ที่คงกาะบอนปรี</li> <li>กรณ์บัณชีของคุณปมใต้รับการสงารณา คุณอะได้รับการแจ้งเดือนผ่านกางอัณล์ที่คงกาะบอนปรี</li> <li>กรณ์บัณชีของคุณปมใต้รับการสงารณา คุณอะได้รับการแจ้งเตือนผ่านกางอัณล์ที่คงกาะบอนปรี</li> <li>กรณ์บัณชีของคุณปมใต้รับการสงารณา คุณอะได้รับการแจ้งเดือนผ่านกางอัณล์ที่คงกาะบอนปรี</li> <li>กรณ์บัณชีของคุณปมใต้รับการสงารณา คุณอะได้รับการแจ้งเดือนผ่านกางอัณล์ที่คงกาะบอนปรี</li> <li>กรณ์บัณชีของคุณปมใต้รับการสงารณา คุณอะได้รับการแจ้งเดือนผ่านกางอัณล์ที่คงกาะบอนปรี</li> <li>กรณ์บันชีของคุณปมใต้รับการสงารณา คุณอะได้รับการแจ้งเดือนผ่านกางอัณล์ที่คงกาะบอนปรี</li> <li>กรณ์บันชีของคุณปมใต้รับการสงารณา คุณอะได้รับการแจ้งเรื่องเรื่องเรื่องเสียงการถึงเลือนหายนของการแม่สี<br/>สงยะกรพษุษไต่ go th</li> <li>7. รอการยืนยันผู้ใช้งานจากผู้ดูแลระบบ</li> </ul> |

|  | afvc.nsw@dld.go.th<br>ถึง ฉัน เข                                                                                                    |
|--|----------------------------------------------------------------------------------------------------|
|  | 👧 กรมปศุสัตว์                                                                                                    |
|  | Department of Livestock Development                                                                                                    |
|  | 8. เมื่อได้รับการอันยืนเรียบร้อยแล้วจะได้รับอีเมลแจ้งเตือน                                                                                                 |
|  | บบัตรสองพุณธญานสมพอมหารพราวพราว                                                                                                    |
|  | <ul> <li>กระบวนการพิจารณาโชเวลาประมาณ 48 ชีวิโมง</li> <li>เมื่อบัณชีของท่านใต้รับการพิจารณา คณจะได้รับการแจ้งเป้นการมีเบล่ท้องทะเบียนไว้</li> </ul>        |
|  | <ul> <li>กรณีบัญชีของคุณในใต้รับการอนุมัติภายใน 48 ขัวโมง กรุณาติดต่อเจ้าหน้าที่ กองดวบคุมอาหารและยาสัตว์ โทร. 0-2159-0406-7 โทรสาร 0-2159-0406</li> </ul> |
|  | ต่อ 105 อีเมต์ <u>afvc.nsw@did.go.th</u>                                                                                                    |
|  | ขอแสดงความพับยื้อ                                                                                                    |
|  | กองควบคุมอาหารและยาสัตว์ กรมปศสัตว์                                                                                                    |
|  | โพร. 0-2159-0406-7 โพรสาร 0-2159-0406-7 ต่อ 105                                                                                                    |

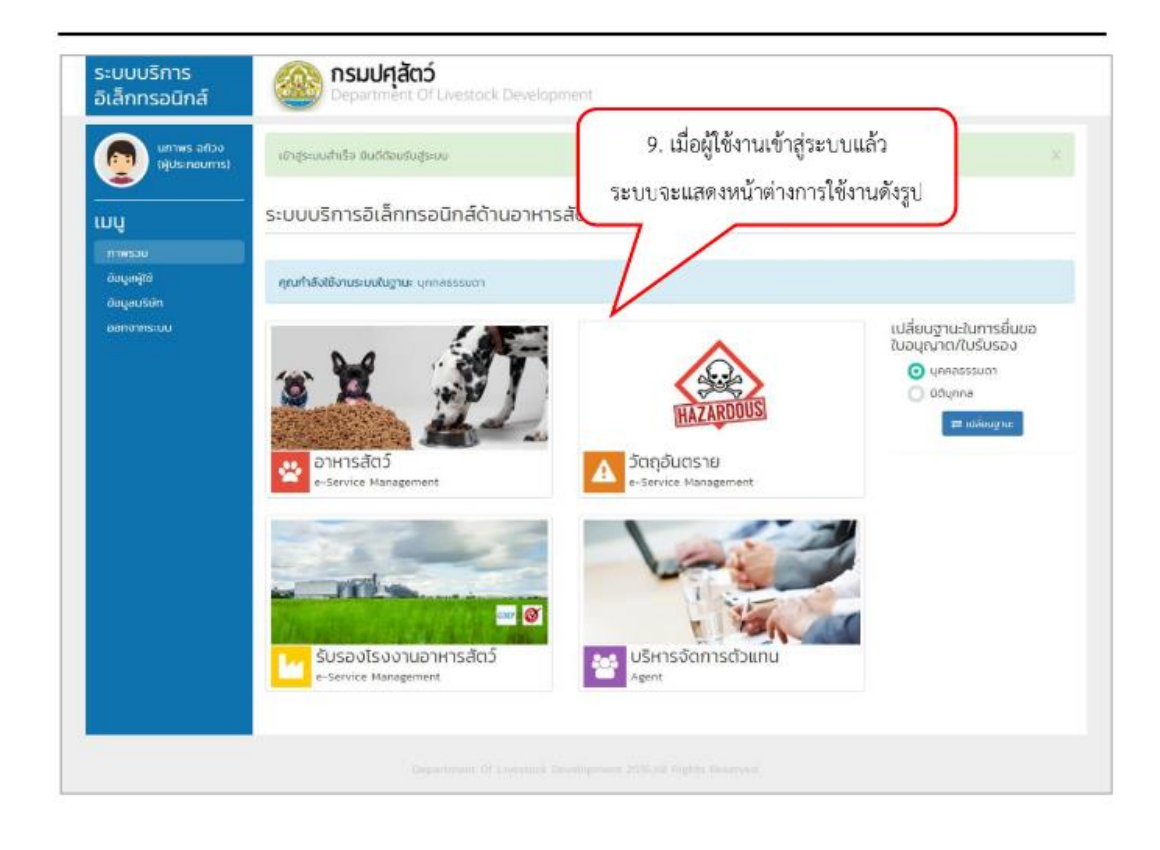

#### วิธีการเปลี่ยนฐานะในการยื่นขอใบอนุญาต/ใบรับรอง

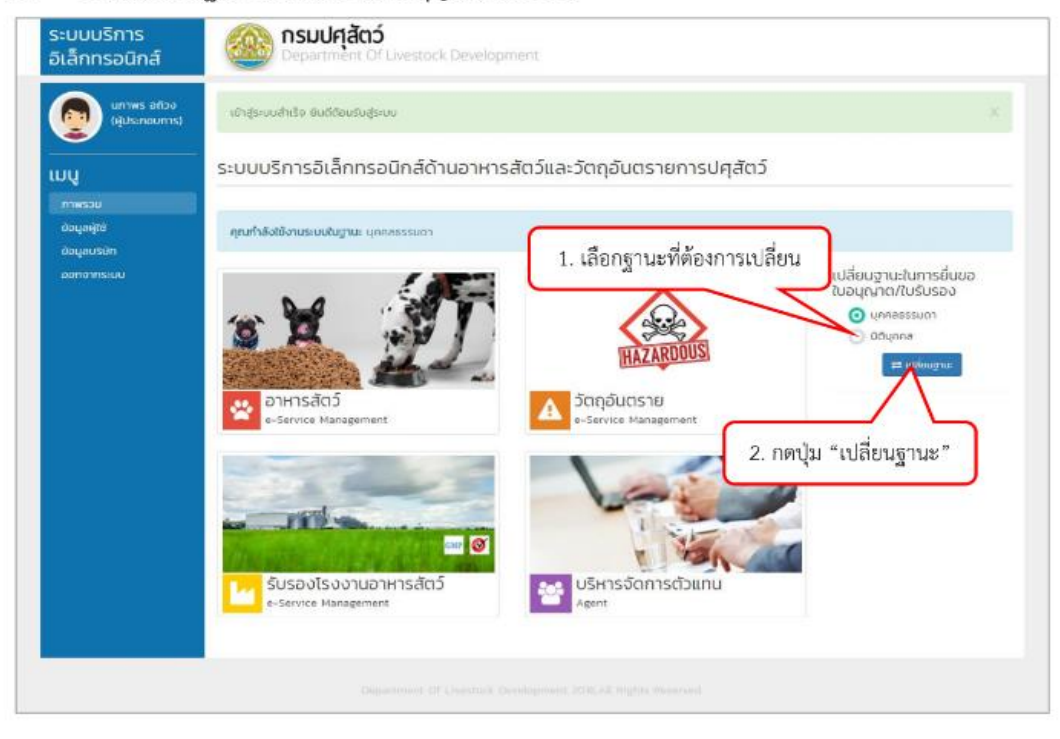

\*\*\* ในกรณีที่อีกฐานะยังไม่ได้ยืนยันให้ทำการกรอกข้อมูลให้ครบถ้วนแล้วบันทึกข้อมูลให้เรียบร้อยก่อน ผู้ใช้งานจึง จะสามารถเข้าใช้ฐานะนั้น ๆ ได้ \*\*\*

| ระบบบริการ<br>อิเล็กทรอนิกส์                          | Department Of Livestock Development                                                                                                    |
|-------------------------------------------------------|----------------------------------------------------------------------------------------------------|
| (ผู้ประกอบการ)                                        | ข้อมูลบริษัทของผู้ประกอบการ                                                                                                    |
| เมนู<br>1. เลี้ย                                      | อกแถบเมนู "ข้อมูลบริษัท" (จำกัด) เลยผู้เสียภาษี 1509968122236<br>เลยทะเบียนการศัก 4141153622<br>ที่ตั้งบริษัท เลยก์ 112 เหล่ากอะหา บาแห้ว เลย 42170                                                                                                    |
| ข้อมูลบริษัท<br>ข้อมูลบริษัท<br>ออกจากระบบ            | ข้อมูลผู้ดำเนินกิจการ                                                                                                    |
|                                                       | นภาพร อถิวง<br>2. กดปุ่ม "เพิ่ม"<br>าอเ 099-4567993 (ผู้ส่นอนร้อกระสม) แก้ไข                                                                                                    |
|                                                       |                                                                                                    |
| ระบบบริการ<br>อิเล็กทรอนิกส์                          | Department Of Livestock Development                                                                                                    |
| มภาพร อถิวง<br>(ผู้ประกอบการ)                         | เพิ่มชื่อมูลสำเร็จ 🛛 🕹                                                                                                    |
|                                                       | ข้อมูลบริษัทของผู้ประกอบการ                                                                                                    |
| มาพรอม<br>ข้อมูลผู้ใช้<br>ข้อมูลปรียัก<br>อย่างการเบน | ประเภทบริษัท บริษัท มหาชน (จำกัด) เลขผู้เสียภาษี 1509988122236<br>ซื่อบริษัท (ภาษาโดย) บกาพร กรุ๊ป เลขทะเบียบการค้า 414153622<br>ซื่อบริษัท (ภาษาอังกฤษ) กลุวอุด Group วินที่จดกะเบียน 03/06/2557<br>ที่ตั้งบริษัท เลขที่ 112 เหล่ากอหก บาแห้ว เลข 42170 |
|                                                       | ข้อมูลผู้ดำเนินกิจการ 6. ระบบแสดงข้อมูลผู้ดำเนินกิจการ 👓                                                                                                    |
|                                                       | นภาพร อถิวง สมหญิง นะจ๊ะ                                                                                                    |
|                                                       | Tel 009-1567093 (góluduñomsiilán)         uñitiz         Tel 156520000         uñitiz         au                                                                                                    |

# วิธีการเพิ่มผู้ดำเนินกิจการ (กรณีที่เข้าใช้งานฐานะนิติบุคคล)

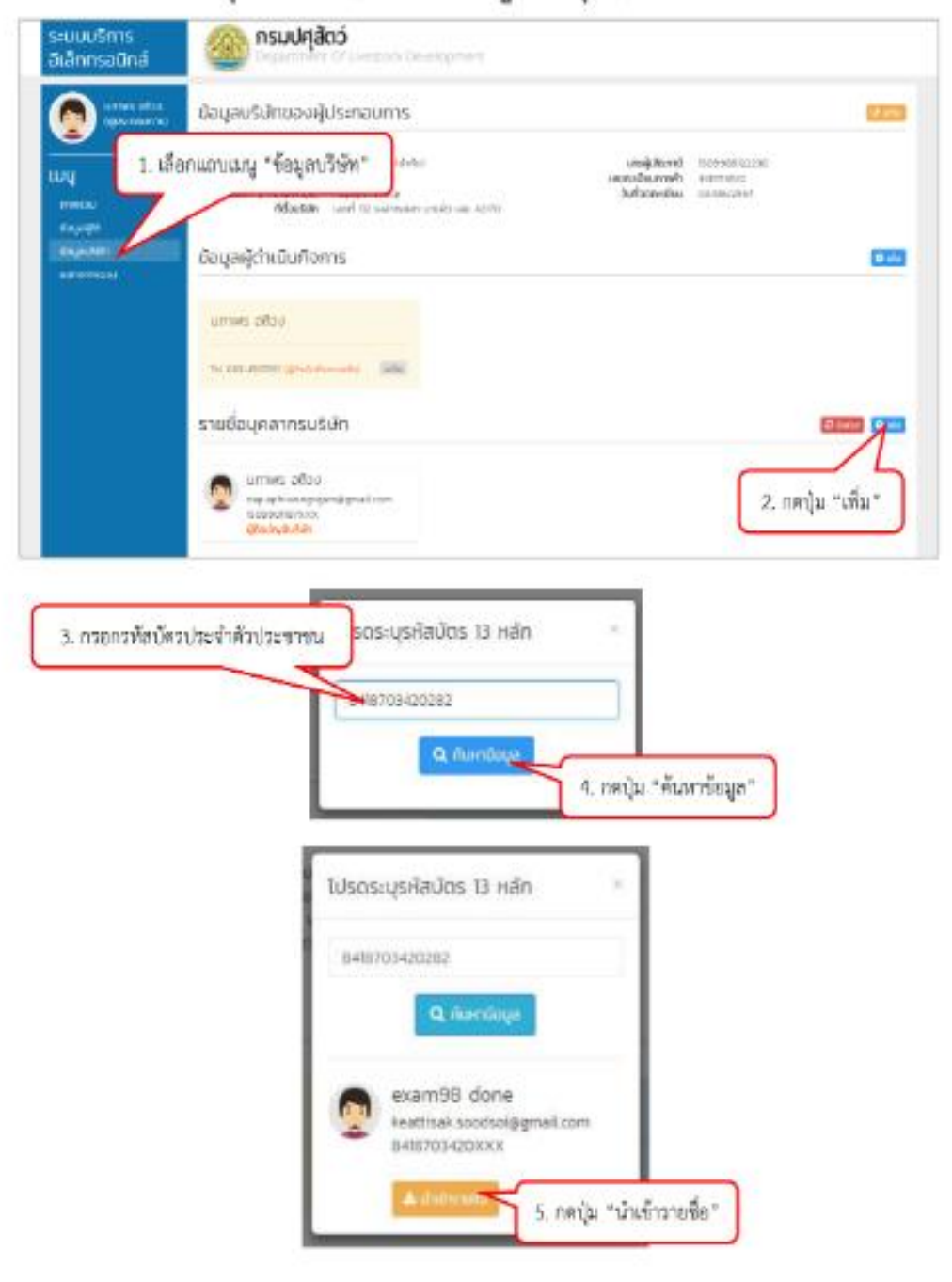

วิธีการเพิ่มรายชื่อบุคลากรบริษัท (กรณีที่เข้าใช้งานฐานะนิติบุคคล)

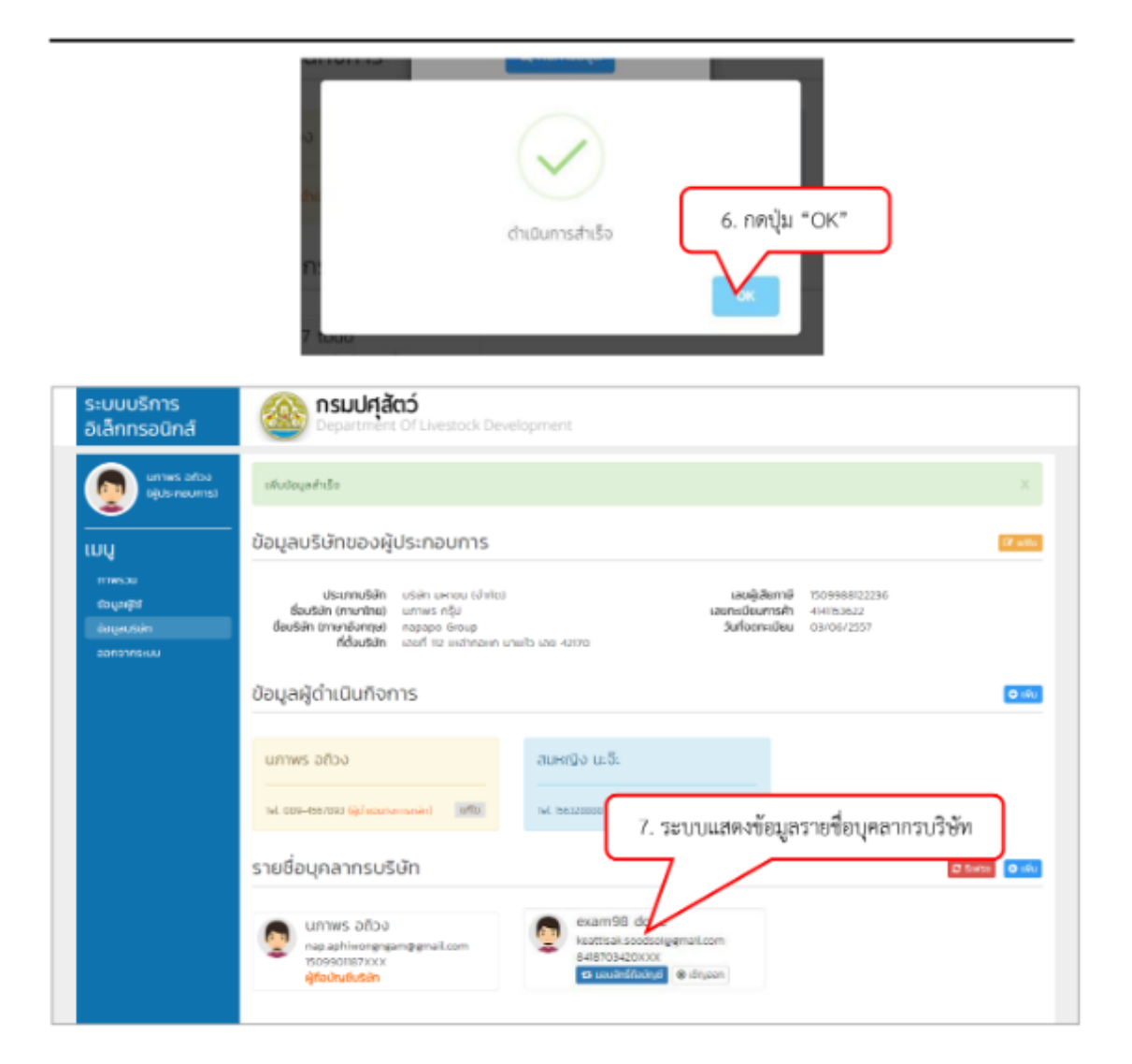

## ระยะเวลาขั้นตอนการดำเนินการใช้งานในระบบการขอใบอนุญาตสำหรับผู้ประกอบการ

## 1.ขั้นตอนการดำเนินการขอใบอนุญาตขายอาหารสัตว์สำหรับผู้ประกอบการ

### ประเภทขอใหม่

- 1.1 ลงทะเบียนใหม่ในระบบสำหรับผู้ประกอบการใหม่ รอ 5 นาที
- 1.2 กรอกข้อมูลในระบบให้ครบถ้วน
- 1.3 ยืนยันข้อมูลในระบบ **(กดปุ่มยืนยันข้อมูล)** รอ 5-10 นาที
- 1.4 รอการยืนยันระบบส่งจะรหัสผ่านอีเมล์ผู้ประกอบ เพื่อยืนยันตัวตน ใช้เวลา 15 นาที
- กดลิ้งค์ <u>http://eservice.afvc.dld.go.th/</u> ในอีเมล์ ยืนยันตัวตนผู้ใช้งานในระบบเพื่อพร้อมใช้งานเข้าสู่ ระบบ รอ 10 นาที
- 1.6 กรอกชื่อผู้ใช้งานและรหัสผ่านระบบ (กดปุ่มเข้าสู่ระบบ) รอ 5 นาที
- 1.7 กรอกข้อมูลบริษัทหรือผู้การใช้งานให้กรอบถ้าน และ แนบไฟล์เอกสารหลักฐานในระบบ **(กดปุ่มบันทึก)**
- 1.8 ตรวจข้อมูลรายละเอียดของผู้ใช้งานให้ถูกต้องครบถ้วน (กดปุ่มถัดไป) และ (กดปุ่มยืนยันข้อมูล) ใช้เวลาตรวจพิจารณาจากเจ้าหน้าที่ผู้ดูแลระบบ รอการยืนยัน 48 ชั่วโมง
- 1.9 เข้าสู่ระบบผู้ใช้งานด้วย ชื่อผู้ใช้งานและรหัส จากการลงทะเบียนผู้ใช้งาน รอ 2 นาที
- 1.10 ตรวจสอบข้อมูลรายละเอียดของผู้ใช้งานในระบบอีกครั้ง (กดปุ่มยืนคำขอ) ขอการอนุมัติเจ้าหน้าที่ผู้ดู
   ระบบ ใช้เวลา 20 30 นาที่
- 1.11 เข้าสู่ระบบสำหรับผู้ประกอบ <u>http://eservice.afvc.dld.go.th/</u> เลือกเมนู "อาหารสัตว์" รอการดาวน์ โหลดของระบบ 1 นาที
- 1.12 เลือกรายการใบอนุญาต "**รายการชำเงิน**" และปริ้นใบชำระเงินผ่านระบบ
- 1.13 เลือกรายการใบอนุญาต **"ดาวน์โหลดใบอนุญาตที่อนุมัติแล้ว**"